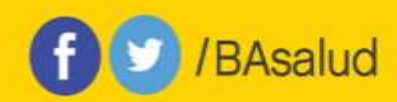

## PRIISA.BA – INSTRUCTIVO PARA PATROCINADORES GESTIÓN DE USUARIOS AUTORIZADOS

La Plataforma de Registro Informatizado de Investigaciones en Salud de la Ciudad de Buenos Aires (PRIISA.BA) es una nueva herramienta cuyo objetivo principal es brindar acceso público a la información sobre las investigaciones en y para la salud que se desarrollan en las instituciones públicas y privadas, en el ámbito de la Ciudad de Buenos Aires.

Su funcionalidad permite gestionar las diferentes etapas de evaluación de las investigaciones en salud, permitiendo la trazabilidad de los procesos y brindando información en tiempo real, accesible y transparente.

Como patrocinador/a una vez registrado/a en la plataforma, *podrás gestionar tus usuarios autorizados*, para que puedan cargar los proyectos de investigación y asignárselos a los investigadores principales, centros y CEI que se encuentren registrados.

## SOLICITUD DE HABILITACIÓN DE CUENTA

USUARIOS EXTERNOS AL GCBA: Cada persona que opere en la plataforma debe tramitar su propio acceso al sistema informático del GCBA por razones de seguridad. El ingreso al sistema es individual. Esto aplica a los usuarios que quieras "autorizar" para el uso de PRIISA.BA.

Si no pertenece al sistema del GCBA va a tener que gestionar un usuario enviando el "Formulario solicitud cuenta AD" a <u>mesadeayudasalud@buenosaires.gob.ar</u>, junto con una fotocopia del DNI, colocando en el asunto: SOLICITUD DE ACCESO A PRIISA.BA. El formulario está disponible en la web: <u>https://www.buenosaires.gob.ar/salud/docencia-investigacion-y-desarrollo-</u> <u>profesional/comite-central-de-etica-en-investigacion</u>

## El envío del acceso a la cuenta puede tardar 72 hs hábiles

IMPORTANTE: Ante dificultades para el acceso al sistema del GCBA, enviar mail a <u>mesadeayudasalud@buenosaires.gob.ar</u> o comunicarse telefónicamente al 4323-9095

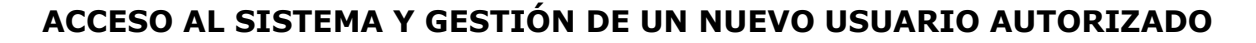

- 1. Ingresa como Patrocinador en Acceso a PRIISA.BA a través de la página web de Investigación: <u>https://www.buenosaires.gob.ar/salud/docencia-investigacion-y-desarrollo-</u> <u>profesional/priisaba</u>
- 2. Selecciona Usuarios autorizados patrocinador en la columna de la izquierda

| Company of their                             | LISTADO DE PROYECTOS DE INVESTIGACIÓN CARGADOS |             |                                     |                         |                                  |   |
|----------------------------------------------|------------------------------------------------|-------------|-------------------------------------|-------------------------|----------------------------------|---|
| P Datue de registre                          |                                                |             |                                     | 1000.000000000000000000 |                                  |   |
| Cargar proyecto                              | Cód. Protocolo                                 | Estudio     | [Todaia]                            |                         | <ul> <li>Cód. Estudio</li> </ul> |   |
| Proyected                                    | Comité (Indus)                                 | 2           |                                     |                         |                                  | * |
| Unitarities endostration<br>gate-inclination | te Comite   Tortox     Estado                  | [fludos]    | 9                                   |                         |                                  |   |
| Destante contains on PDF                     | Centro Itodani                                 |             |                                     |                         | Subrogración (Todos)             |   |
| name and a selling of the                    | Diseño [Fodos]                                 | - Droga     | f [Todos]                           | Dispositivos [Todas]    | Riesgo [fladen]                  | 1 |
| Oescargae registro en XLS                    | Govid18 (primiterio) - Solicitud Vali          | idación ANM | AT [Todos]<br>Solutado<br>Observado | BUBCAR                  | LIMPIAR                          |   |

## 3. Selecciona AUTORIZAR USUARIO

/BAsalud

| Contrasélia e E-mail                 |                   |                        |        |         |     |                   |
|--------------------------------------|-------------------|------------------------|--------|---------|-----|-------------------|
| Cuesos de registro                   | Buscar usuario    | kamlim o Apelikas o Cl | BUSCAR | LIMPLAR |     |                   |
| Cargar proyects                      | Apellido          | Nombre                 | CUIT   | E-mail  | Ver | Quitar            |
| Propoctos                            | No se encontraron | autorizados            |        |         |     |                   |
| iluunion autorizaden<br>patrocinador |                   |                        |        |         |     | AUTOSIZAR USUARIO |
| Descargar xegistro en POF            |                   |                        |        |         |     |                   |
| Descargar registen en XLS            |                   |                        |        |         |     |                   |

- 4. Carga la CUIT del usuario que necesitas autorizar. Sólo números
- 5. Cliquea VALIDAR CUIT/CUIL

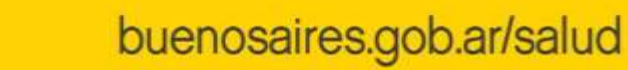

| Usuarios auto                                   | rizados                    | 4 Volver |
|-------------------------------------------------|----------------------------|----------|
| 😢 Costranella e E-mail                          | ASIGNAR USUARIO AUTORIZADO |          |
| 2 Datas da registro                             | TOUL Persona               |          |
| Cargar proyecto                                 |                            |          |
| Proyector                                       | VALIDARI CUT / CUL         |          |
| Universities and the location gradient insuface |                            |          |
| Sleecargar registro an PDF                      |                            |          |
| Onacargae rughtro on XLS                        |                            |          |

/BAsalud

6. Si el usuario ya estaba registrado en PRIISA va a aparecer el nombre, apellido y correo electrónico. Dejá en blanco el espacio para la contraseña y clickeá ASIGNAR AUTORIZADO.

| Usuarios autor                        | izados                                                                                                    |                |                               | <b>≪</b> Volver    |
|---------------------------------------|----------------------------------------------------------------------------------------------------|----------------|-------------------------------|--------------------|
| 😧 Contraseña e E-mail                 | ASIGNAR USUA                                                                                                   | RIO AUTORIZADO |                               |                    |
| 😢 Datos de registro                   | The second second second second second second second second second second second second second second second s |                |                               |                    |
| Cargar proyecto                       | CUIL Persona                                                                                                   |                |                               |                    |
| Proyector                             | Nombre                                                                                                    | *Apellido      | "E-mail                       |                    |
| Usuarius autorization<br>patrocinador | CLAUDIA                                                                                                    | VUKOTICH       | claudiakvokotich@yahoo.com.ar |                    |
| Descargar registro en PDF             |                                                                                                    |                |                               | ASIGNAR AUTORIZADO |
| Descargar registro en XLS             |                                                                                                    |                | P                             |                    |

7. Si el usuario no estaba registrado en PRIISA, completá los datos que requiere la pantalla y luego clickeá ASIGNAR AUTORIZADO

8. De este modo podés crear y verificar el listado de tus usuarios autorizados. Podés cargar tantos usuarios como sea necesario

| Contratorita e E-mail                |                |                           |             |                               |           |          |
|--------------------------------------|----------------|---------------------------|-------------|-------------------------------|-----------|----------|
| e Ontos de registro                  | Buscar usuario | lionitrie o Apielidio o C | BUDGAR      | LMPIAR                        |           |          |
| augus proyecto                       | -              |                           |             |                               |           |          |
| hoyettos                             | 1. C. 1        |                           |             |                               |           |          |
| buarius autorizatios<br>petrocimator | Apellido       | Nombre                    | CUIT        | E-mail                        | Ver       | Quitar   |
| lescarger régistre en PDF            | M              |                           |             |                               |           |          |
| loszarpar registro en XI,5           | WIKOTICH       | CLAUOIA                   | 27105579714 | claudiatourotich@yahoo.com.ar |           |          |
|                                      |                |                           |             |                               | AUTORIZAR | CIRALUIU |

9. Si necesitas desvincular alguno de tus usuarios autorizados, podés usar el icono **Quitar** 

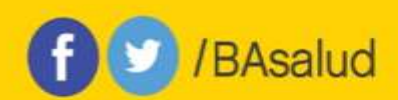

10. Si quitaste erróneamente un usuario, sólo lo volvés a cargar.

| 🐱 Contraseña e E-mail                |                |                             |             |                                 |           |          |
|--------------------------------------|----------------|-----------------------------|-------------|---------------------------------|-----------|----------|
| e Owtoe de régletro                  | Buscar usuario | lonitrie il Apielidis il Cl | BUBCAR      | LIMPIAR                         |           |          |
| largat properto                      | -              |                             |             |                                 |           |          |
| hoyettes                             | <u>.</u>       |                             |             |                                 |           |          |
| lsuarius autorizados<br>petrocinador | Apellido       | Nombre                      | CUIT        | E-mail                          | Ver       | Quitar   |
| lescargar régistre en PDF            | Ma             |                             |             |                                 |           |          |
| brazargar registro en XI.S.          | WIKOTICH       | CLAUDIA                     | 27106579714 | claudiativutrotich@yahoo.com.ar |           |          |
|                                      |                |                             |             |                                 | AUTORIZAR | CHRALUEU |
|                                      |                |                             |             |                                 |           |          |

11. IMPORTANTE: Una vez generados los usuarios autorizados, cada usuario ingresa a la plataforma con su propia CUIT/CUIL y clave. Ya no debe hacerlo con la CUIT/CUIL del responsable institucional.

Si surge alguna duda sobre el uso de PRIISA.BA podes consultar por mail a <u>priisabaconsultas@buenosaires.gob.ar</u>